## 配布ツールフォルダ内にある「DDLauncher」をクリックしてください。

| <ul> <li>▶</li> <li>▶</li> <li>▼</li> <li>CDイメージ</li> <li>ファイル</li> <li>ホーム</li> <li>共有</li> <li>表示</li> </ul>                                                                                                    |                                                                                       |                         |                                  | -                                                                                                    | - ×         |
|----------------------------------------------------------------------------------------------------|---------------------------------------------------------------------------------------|-------------------------|----------------------------------|----------------------------------------------------------------------------------------------------|-------------|
| H     S     S | <ul> <li>          移動先・ × 削除・      </li> <li>          コピー先・ ■ 名前の変更      </li> </ul> | 1<br>新しい<br>フォルダー<br>新規 |                                  | <ul> <li>              ずべて選択             ご選択解除             ご提択の切り替え          </li> <li>             選択         </li> </ul> | Ľ           |
|                                                                                                    | スク > CDイメージ >                                                                         | 2 (5)                   | つ にロイメージの地                       | <br>&                                                                                                    |             |
| · · · · · ·                                                                                                    |                                                                                       | ~ · · ·                 | CO 17 200                        |                                                                                                    |             |
| 合 OneDrive - FUJIFILM                                                                                                    | 名前                                                                                    |                         |                                  | 更新日時                                                                                                    | 種類 "        |
| PC                                                                                                    | DDIScript                                                                             |                         |                                  | 2022/03/08 16:52                                                                                                    | ファイノ        |
| <b>コ</b> コロオブジェクト                                                                                                    | DrvDistribute                                                                         |                         |                                  | 2022/03/08 16:52                                                                                                    | ファイノ        |
|                                                                                                    | autorun                                                                               |                         |                                  | 2022/03/08 16:52                                                                                                    | セット         |
|                                                                                                    | 🕙 CwLogging.d                                                                         | III                     |                                  | 2021/11/16 17:38                                                                                                    | アプリ         |
| OneDrive                                                                                                    | DDLauncher                                                                            |                         |                                  | 2021/11/19 19:22                                                                                                    | アプリ         |
| デスクトップ                                                                                                    | S ffinstif.dll                                                                        | ファイルの説明                 | 明: Driver Distribu               | tor 2/21 9:38                                                                                                    | アプリ         |
| 🦉 ドキュメント                                                                                                    | 🔊 ffzddmif2.dll                                                                       | 三社: FUJIFI              | バロ Business Innc<br>ジョン: 2.2.2.9 | Vation Corp. 1/21 20:00                                                                                                    | アプリ         |
| ■ ピクチャ                                                                                                    | 🕒 fxinstif.dll                                                                        | 作成日時:2                  | 022/03/08 16:52                  | 9/17 15:25                                                                                                    | アブリ         |
| 🔐 ビデオ                                                                                                    | 🔊 fxstd.dll                                                                           | サイズ: 1391               | KB                               | /16 17:56                                                                                                    | アプリ         |
| 🎝 ミュージック                                                                                                    | 🔊 fxzddmif2.dll                                                                       |                         |                                  | 2018/11/30 17:28                                                                                                    | アプリ         |
| 🌙 ローカル ディスク (D:)                                                                                                    | 🖄 fxzdmifk2.dll                                                                       |                         |                                  | 2018/11/30 17:28                                                                                                    | アプリ         |
| → ローカル ディスク (M:)                                                                                                    | Launcher                                                                              |                         |                                  | 2022/03/08 16:52                                                                                                    | 構成          |
| ▲ ローカル ディスク (P·)                                                                                                    | <ul> <li>✓ &lt;</li> </ul>                                                            |                         | 0                                | 2016/08/25 23:13                                                                                                    | י וודק<br>ג |
| 18 個の項目                                                                                                    |                                                                                       |                         | W                                | Vindows ヤキュリティ                                                                                                    |             |

利用したいプリンタのフロアを選択してインストールを開始してください。 (画像は2階のプリンタ「PRO2」をインストールしたものです、3階のプリンタは「PRO1」となります)

| Driver Distributor - 配 | 布先の選択  |                                  |        |       |  |  |  |
|------------------------|--------|----------------------------------|--------|-------|--|--|--|
| FUJIFILM               | 配布先の過  | 配布先の選択                           |        |       |  |  |  |
|                        | 配布先一覧/ | 配布先一覧から配布先を選択して、[次へ]をクリックしてください。 |        |       |  |  |  |
|                        | 配布先一覧( | L):                              |        |       |  |  |  |
|                        | 配布先    | ×ŧ                               |        |       |  |  |  |
|                        | 配布先1   | 奈良県立図書情報館                        | 2階     |       |  |  |  |
|                        | 配布先2   | 奈良県立図書情報館                        | 3階     |       |  |  |  |
|                        |        |                                  |        |       |  |  |  |
|                        |        |                                  |        |       |  |  |  |
|                        |        |                                  |        |       |  |  |  |
|                        |        |                                  |        |       |  |  |  |
|                        |        |                                  |        |       |  |  |  |
|                        |        |                                  |        |       |  |  |  |
|                        |        |                                  |        |       |  |  |  |
|                        |        |                                  |        |       |  |  |  |
|                        |        |                                  |        |       |  |  |  |
|                        |        |                                  |        |       |  |  |  |
|                        |        | -                                |        |       |  |  |  |
|                        |        | < 決め(出                           | X(V) > | キャンセル |  |  |  |

| Driver Distributor - 実行内容の確認 |           |                  | ×     |
|------------------------------|-----------|------------------|-------|
| 実行内容<br>実行内容を確認してから、「実行」をクリッ | ククしてください。 |                  |       |
| 実行内容(():                     |           |                  |       |
| プリンターのインストール                 |           |                  |       |
| PR02 (192.168.1.2)           |           |                  |       |
|                              |           |                  |       |
|                              |           |                  |       |
|                              |           |                  |       |
|                              |           |                  |       |
|                              |           |                  |       |
|                              |           |                  |       |
|                              |           |                  |       |
|                              | < 戻る(B)   | 実行( <u>R</u> ) > | キャンセル |
|                              |           |                  |       |

| Driver Distributor - | 実行中                | ×     |
|----------------------|--------------------|-------|
| 実行内容を処理して            | ₩ <b>₹</b> ₹       |       |
|                      | プリンターをインストールしています。 |       |
|                      | 実行内容               |       |
| FUJIFILM             | <sup> </sup>       |       |
|                      |                    |       |
|                      | < 原语(B) 次へ(M) >    | キャンセル |

| Driver Distributor - 実行結果                    | × |
|----------------------------------------------|---|
| 実行結果                                         |   |
| 実行結果一覧(2):                                   |   |
| プリンターのインストール                                 |   |
| PR02 (192.168.1.2) のインストールを実行しました。: インストール成功 |   |
|                                              |   |
|                                              |   |
|                                              |   |
|                                              |   |
|                                              |   |
|                                              |   |
|                                              |   |
|                                              |   |

## 完了しましたら「デバイスとプリンター」内にあるインストールしたプリンタを選択して 右クリックのプロパティ内にある「プリンターのプロパティ」をクリックしてください。

| デバイスとプリンター                    |                                          |                                  |                      |         |                                      |                                         |                           |                                  |                                    | - 0          | × |
|-------------------------------|------------------------------------------|----------------------------------|----------------------|---------|--------------------------------------|-----------------------------------------|---------------------------|----------------------------------|------------------------------------|--------------|---|
| - → ~ ↑ <b>a</b>              | キン コントロール パネ                             | ル > すべてのコントロー                    | ▶ パネル項目 ⇒ デバイスとノ     | リンター    |                                      |                                         | ΥŬ                        | プバイスとプリンター                       | D构集                                |              | 1 |
| デバイスの追加                       | プリンターの追加                                 | 印刷ジョブの表示                         | ガントサーバープロバティ         | デバイスの削除 |                                      |                                         |                           |                                  |                                    | <b>#</b> •   | 6 |
| デバイス (1)                      |                                          |                                  |                      |         |                                      |                                         |                           |                                  |                                    |              |   |
| CE201907-0183                 |                                          |                                  |                      |         |                                      |                                         |                           |                                  |                                    |              |   |
|                               |                                          |                                  |                      |         | 1                                    |                                         |                           |                                  |                                    |              |   |
| 2                             | 2                                        | ~                                | 2                    |         | 0                                    | 1111                                    | 2                         | 2                                | 印刷ジョブの表                            | 示(E)         |   |
| ApeosPort-III<br>C4405 (FAX)  | ApeosPort-III<br>C4405 (ጀርባ)             | DocuWorks PDF                    | DocuWorks<br>Printer | Fax     | FUJI XEROX<br>ApeosPort VII<br>C4473 | FUI XEROX<br>ApeosPort VII<br>C4473 FAX | Microsoft Print<br>to PDF | Microsoft XPS<br>Document Writer | 道案(ECC) リック<br>印刷設定(G)<br>プリンターのプロ | /(ディ(P)      |   |
| アルチメディア デ                     | (イス (1)                                  |                                  |                      |         |                                      |                                         |                           |                                  | シュートカットのイ                          | F1&(S)       |   |
|                               |                                          |                                  |                      |         |                                      |                                         |                           |                                  | ● デバイスの制除<br>トラブルシューフ・             | N)<br>(29(1) |   |
|                               |                                          |                                  |                      |         |                                      |                                         |                           |                                  | プロパティ(R)                           |              |   |
| aoba<br>(laptop-6umrtm<br>q?) |                                          |                                  |                      |         |                                      |                                         |                           |                                  |                                    |              |   |
| 未指定 (1) ―                     |                                          |                                  |                      |         |                                      |                                         |                           |                                  |                                    |              |   |
|                               |                                          |                                  |                      |         |                                      |                                         |                           |                                  |                                    |              |   |
| S PRC                         | 12 モデル: FX Ape<br>カテゴリ: プリンタ<br>状態: キューに | osPort Print C5570<br>0 個のドキュメント |                      |         |                                      |                                         |                           |                                  |                                    |              |   |
| ▶ ● 検索                        | するには、ここにク                                | 、力します                            |                      | 1 🙋 🚍   | é 🥶                                  | <b>**</b>                               | (                         | ▶ 10℃ 晴れのちく                      | 5y 🔨 🕲 <@ /                        | 17:04        | 扇 |

「プリンター構成」タブを選択して認証管理内の「認証設定」をクリックしてください。

| 全般      | 共有                                                                                                    | ポート            | 詳細設定       | 色の管理    |
|---------|----------------------------------------------------------------------------------------------------|----------------|------------|---------|
| セキュ!    | リティ                                                                                                    | デバイスの設定        | プリ         | シター構成   |
| プリンターとの | 通信                                                                                                    |                |            |         |
| プリンターオ  | ト体からジョブや機器                                                                                                    | 闇の状態、使用できるオ    | プションなどの情報を | 取得できます。 |
|         |                                                                                                    |                |            |         |
|         | プリンターと                                                                                                    | の通信設定(B)       |            |         |
|         |                                                                                                    |                |            |         |
| 使用できるオ  | プション                                                                                                    |                |            |         |
| 使用できる   | オプションの各種語                                                                                                    | 設定を変更できます。     |            |         |
|         |                                                                                                    |                |            |         |
|         | オプショ                                                                                                    | いの設定的          |            |         |
| -       |                                                                                                    |                |            |         |
| 認証管理    |                                                                                                    |                |            |         |
| プリンターに  | アクセスするアカウ                                                                                                    | ントを設定します。      |            |         |
|         |                                                                                                    |                |            |         |
|         |                                                                                                    | Later - Area   |            |         |
|         | 語及言正                                                                                                    | "設定(C)         |            |         |
|         | 1211                                                                                                    | 設定(C)          |            |         |
|         | 認訂                                                                                                    | 設定(C)          | 21         | ージョン情報  |
| 2       | 22<br>17<br>17<br>17<br>17<br>17<br>17<br>17<br>17<br>17<br>17<br>17<br>17<br>17                                                                                                    | 設定( <u>C)</u>  |            | ージョン情報  |
|         | 17.11<br>17.11<br>17.111 | 設定( <u>C)</u>  | 74         | ージョン情報  |
|         | 375<br>376<br>11                                                                                                    | 設定( <u>C</u> ) |            | ージョン情報  |
|         | 575 5<br>60 6 1                                                                                                    | 設定(C)          | 24         | ージョン情報  |

## 認証管理方法の設定を下記のように設定してください。

| 認証管理 |                                             |                 | ?                | > |
|------|---------------------------------------------|-----------------|------------------|---|
| 0000 | 認証管理方法の設定(A)                                |                 |                  |   |
|      | 認証管理する                                      | ~               |                  |   |
|      | 認証管理モード(I):                                 |                 |                  |   |
|      | 管理者                                         | ~               |                  |   |
|      | 使用する認証情報(B):                                |                 |                  |   |
|      | 蓄積用ユーザーID                                   | ~               |                  |   |
|      | <ul> <li>ジョブごとに認証の入力画面を表示す</li> </ul>       | ta( <u>M</u> )  |                  |   |
|      | □前同入力」た情報を表示する(1)                           |                 |                  |   |
|      |                                             | まる(1.1)         |                  |   |
|      |                                             | 900)<br>= 72(0) |                  |   |
|      |                                             | CIT 2 DICT      |                  |   |
|      | <ul> <li>常に同じ認証情報を使用する(E)</li> </ul>        |                 |                  |   |
|      | User ID()指定(I)                              |                 |                  |   |
|      | ログイン名を使用する                                  | ~               |                  |   |
|      | User ID( <u>E</u> )                         | 1925            | スワード(P)          |   |
|      | fbj02411                                    |                 |                  |   |
|      | FX-1X(N)                                    |                 |                  |   |
|      |                                             |                 |                  |   |
|      | Account (D(C))                              |                 |                  |   |
|      |                                             |                 |                  |   |
|      |                                             | 的名称             | 举음(S)            |   |
|      |                                             | - 4 64          | 493 - 13 Natur - |   |
| 0    | amsee/ 4=================================== | -=              | A 11-9/1         | Ň |

配布ツールでの設定は以上となります。